## ขั้นตอนการตั้งแผนงบประมาณรายจ่าย ในระบบแผนงบประมาณ พัสดุ การเงิน กองทุนโดยเกณฑ์พึงรับ-พึงจ่ายลักษณะ 3 มิติ และระบบบัญชีต้นทุนกิจกรรมมหาวิทยาลัยอุบลราชธานี (UBUFMIS) ระบบวางแผนงบประมาณ

เมนูในระบบ UBUFMIS ที่เกี่ยวข้อง

บันทึกข้อมูลงาน/โครงการ (รหัสหน้าจอ: KKPLDT01): ใช้ในการบันทึกข้อมูลแผนงบประมาณของ
 คณะ/หน่วยงาน และสามารถใช้ในการแก้ไข ปรับปรุงข้อมูลแผนงบประมาณที่บันทึกไว้แล้ว

**2. บันทึกการอนุมัติแผนงาน/โครงการ โดยคณะ/หน่วยงาน (รหัสหน้าจอ: KKPLDT04):** ใช้ในการส่ง ต่อข้อมูลแผนงบประมาณของคณะ/หน่วยงาน ให้กองแผนงาน

**3. การติดตามความคืบหน้าของแผนงานงบประมาณ (รหัสหน้าจอ: KKPLQY01):** ใช้ในการติดตาม สถานะแผนงบประมาณของคณะ/หน่วยงาน

 4. การจัดพิมพ์รายงานแผนงบประมาณ (รหัสหน้าจอ: KKPLOR12): ใช้ในการดูรายงานตั้งยอด งบประมาณรายจ่ายของคณะ/หน่วยงาน

กองแผนงาน สำนักงานอธิการบดี มหาวิทยาลัยอุบลราชธานี

# สารบัญ

| 1. | บันทึกข้อมูลงาน/โครงการ                         | 1  |
|----|-------------------------------------------------|----|
| 2. | บันทึกการอนุมัติแผนงาน/โครงการ โดยคณะ/หน่วยงาน  | 8  |
| 3. | การติดตามความคืบหน้าของแผนงานงบประมาณ           | 10 |
| 4. | การจัดพิมพ์รายงานแผนงบประมาณ                    | 12 |
| 5. | ตัวอย่างข้อมูลประกอบการบันทึกแผนงบประมาณรายจ่าย | 13 |

ขั้นตอนการบันทึกข้อมูลแผนงบประมาณรายจ่าย ในระบบ UBUFMIS ตามเมนูที่เกี่ยวข้อง สามารถแสดง รายละเอียดได้ดังนี้

## บันทึกข้อมูลงาน/โครงการ (รหัส หน้าจอ: KKPLDT01)

### 1) การเข้าสู่ฟังก์ชั่น

หลังจากที่ login เข้าสู่ระบบ สามารถเข้าสู่ฟังก์ชั่น กำหนดข้อมูลประเภทเรื่อง ตามขั้นตอนดังนี้

--->มหาวิทยาลัยอุบลราชธานี--->กลุ่มงบประมาณ--->ระบบวางแผนงบประมาณ--->ขั้นตอนการวางแผนงบประมาณ --->ขั้นตอนการจัดทำงบประมาณ--->บันทึกข้อมูลงาน/โครงการ

จะได้หน้าจอดังภาพต่อไปนี้

| Open     | _UBON \ มหาวิทยาลัยอุบลราชธานี \ กองเพมงาม - [Navigator Menu]<br>Expand Collapse Expand All Collapse All Refresh Exit |   |          |                                          |
|----------|----------------------------------------------------------------------------------------------------|---|----------|------------------------------------------|
|          | Menu                                                                                                    |   | 1        | Favorite                                 |
|          | - มหาวิทยาลัยอุบลราชธานี                                                                                              | * |          | ×                                        |
|          | - กลุ่มงบประมาณ                                                                                                    |   |          |                                          |
|          | - ระบบวางแผนงบประมาณ                                                                                                  |   |          |                                          |
|          | + แฟ้มข้อมูล                                                                                                    |   |          |                                          |
|          | - ขึ้นตอนการวางแผนงบประมาณ                                                                                            |   |          |                                          |
|          | - ขึ้นตอนการวัดทำงบประมาณ                                                                                             |   |          |                                          |
|          | - บันทึกข้อมูลงาน/ไกรงการ                                                                                             |   |          |                                          |
| +.       | - สืบค้นชนิดทรัพย์สินย่อย(Ne <del>w</del> )                                                                           |   | _        |                                          |
|          | - ข้อมูลษนิดทรัพย์สินย่อย(Original)                                                                                   |   | <u> </u> |                                          |
|          | - บันทึกขออนุมัติงบประมาณระยะยาว                                                                                      |   |          |                                          |
|          | - ปรับปรุงขออนุมัติงบประมาณประจำปั                                                                                    |   |          |                                          |
|          | - บันทึกการอนุมัติแผนงาน/โครงการ โดยคณะ/หน่วยง                                                                        |   |          |                                          |
|          | + ขึ้นตอนเสนอของบาากกองแผนงาน                                                                                         |   |          |                                          |
| 6        | + ขั้นตอนการอนุมัติจากสภามหาวิทยาลัยและสำนักงบประม                                                                    |   |          |                                          |
|          | + ขั้นตอนวัดสรรงบและตั้งงบประมาณ                                                                                      |   |          |                                          |
| <b>4</b> | + ขั้นตอนสิ่งกลับข้อมูลแผนงาน/ไกรงการ                                                                                 |   |          |                                          |
|          | + ສອນຄາມ                                                                                                    |   |          | User ID PL10-100401 เจ้าหน้าที่กองแผนงาน |
|          | + ประมวลผล                                                                                                    |   |          | Language TH-Ins/Thai                     |
|          | + รายงาน                                                                                                    |   |          |                                          |
|          | + ระบบงบประมาณ                                                                                                    |   |          | Urganize  UUI-มหาวทยาลยลุบลราชราน        |
|          |                                                                                                    | Ŧ |          | Division 1004 กลงแผนงาน                  |
|          | KKPLDT01 - บันทึกข้อมูลงาน/ไกรงการ                                                                                    |   |          |                                          |

ภาพที่ 1 หน้าจอการเข้าสู่ฟังก์ชั่นบันทึกข้อมูลงาน/โครงการ

| รัก KKU_UBON \ มหาวิ | ทยาลัยอุบลราชธานี  | \ กองแผนงาน - [TH \ KKPL | DT01 \ บันทึกข้อมูลงา | น/โครงการ]     |                        |
|----------------------|--------------------|--------------------------|-----------------------|----------------|------------------------|
| แอคชั่น แก้ไข เรียกค | จ้น บล็อก เรคคอร์ด | n Field Help             |                       |                |                        |
| 🗄 🗳   🛃   X          |                    | 18 10   ≪ ◀ ▶ ▶          |                       |                |                        |
| * ມີນຂຶ້ນເຮັບ        | nterum 25          | 55 <b>O</b> t and see    | ນປີ 🗍 ແມນການເປັ       | * ปังหมู่สะบาณ | <b>5</b> ,             |
| * opp de             |                    | © 1005-11                |                       |                |                        |
| FIRM=71              | *                  |                          |                       | ระสำเร็จเร     | 17/09/2555             |
|                      | - กองทุน<br>       |                          |                       | วนทบรบบรุง     | PI 10 100401           |
| * anu                | /เกรงการ           |                          |                       | ปรบปรุงโดย     | FL10-100401            |
|                      | แผนงาน             |                          |                       |                |                        |
| * โกร                | งการย่อย           |                          |                       | โกรงการหลัก    |                        |
| _ປຣະເກກນ             | องงาน              | ປຣະເກກນ                  | องโครงการ             | สถานภาพบ       | องงาน/โครงการ/หลักสูตร |
| 🕒 งานเดี             | ່ນ 💭 ຫ             | ณใหม่ 💿 โครงก            | กรเดิม 🔘 โครงกา       | รใหม่ 💿 พัฒนา  | 🔵 ดำเนินการปกติ        |
| หลักการแ             | ละเหตุผล วัตถุ     | ประสงค์ เป้าหมา          | ย ตัวชี้วัด           | เ หมายเหตุ     |                        |
|                      |                    |                          |                       |                |                        |

ภาพที่ 2 หน้าจอของเมนูบันทึกข้อมูลงาน/โครงการ

#### 2) การบันทึกข้อมูล

การบันทึกแผนงบประมาณรายจ่าย ในหน้าจอดังภาพที่ 2 ดำเนินการตามขั้นตอนดังนี้

- (1) กำหนดปีบริหารงบประมาณของโครงการ (สำหรับปีงบประมาณ 2558 ระบุเป็น "2558")
- (2) เลือกประเภทการของบประมาณว่าเป็นการของบประมาณประจำปีหรือการของบประมาณกลางปี โดยคลิกที่ช่อง
   (ในการบันทึกครั้งนี้ ให้เลือกเป็น "งบประจำปี")
- (3) กำหนดระยะเวลาของโครงการ ในช่องปีงบประมาณ...ถึง.. ทางระบบจะแสดงปีงบประมาณเหมือนข้อมูลในช่องปี บริหารงบประมาณ และช่องถึง ให้กำหนดปีที่โครงการสิ้นสุด ถ้าไม่ใส่ปีลงในช่องถึง เมื่อกดบันทึก ทางระบบจะใส่ ข้อมูลปีบริหารงบประมาณนั้นให้ (ในการบันทึกครั้งนี้ ให้ระบุจาก "2558" ถึง "2558" หากเป็นกรณีงบต่อเนื่อง ให้ระบุปีเริ่มต้นเป็นไปงบประมาณนั้นๆ ถึง "2558")
- (4) กำหนดคณะ/หน่วยงาน, กองทุน , งาน/ โครงการ และโครงการย่อย (ไม่ต้องระบุ สถานะ, วันที่ปรับปรุง, ปรับปรุง

โดย, โครงการหลัก) โดยกด 🔖 จะปรากฏรายชื่อให้เลือก ดังภาพต่อไปนี้

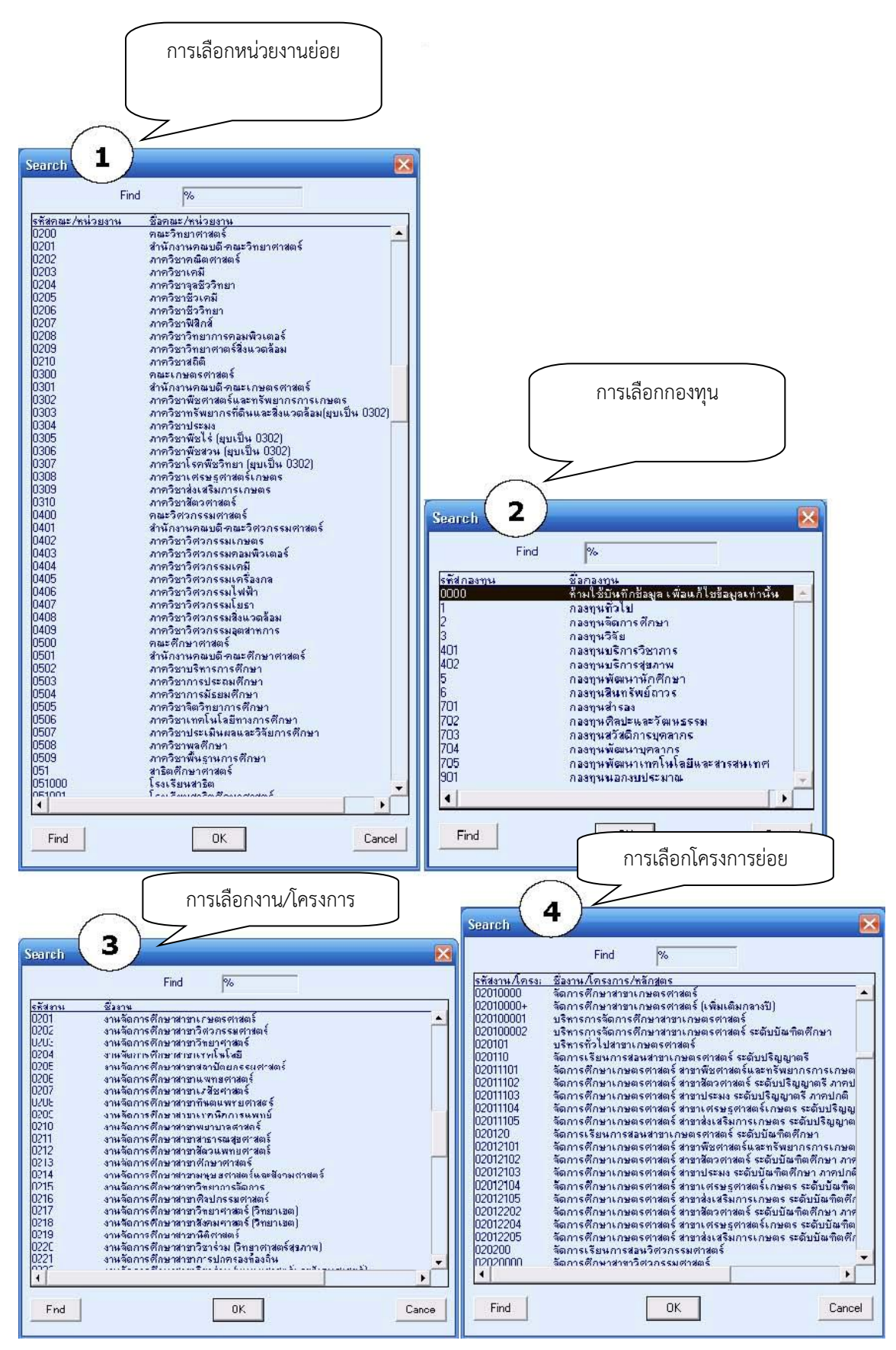

ภาพที่ 3 ลักษณะการเลือกแผนงานส่วนต่างๆ เพื่อบันทึกในเมนูบันทึกข้อมูลงาน/โครงการ

- (5) กำหนดประเภทของงาน ว่าเป็นงานเดิมหรืองานใหม่ ให้เลือกโดยคลิกที่ช่อง 💽 หน้าข้อความนั้น
- (6) กำหนดประเภทของโครงการ เป็นโครงการเดิมหรือโครงการใหม่ ให้เลือกโดยคลิกที่ช่อง 💽 หน้าข้อความนั้น
- กำหนดสถานภาพของงาน/โครงการ/หลักสูตร เป็นการพัฒนาหรือดำเนินการปกติ ให้เลือกโดยคลิกที่ช่อง
   หน้าข้อความนั้น

เมื่อใส่ข้อมูลจากข้อ (1) – (7) เรียบร้อยแล้ว ให้กดปุ่ม ᡉ ระบบจะบันทึกข้อมูลทั้งหมด และแสดงข้อมูลวันที่บันทึก ในช่องวันที่ปรับปรุง และ รหัสผู้เข้าใช้งานของผู้ปรับปรุงในช่องปรับปรุงโดยช่องสถานะ จะแสดงข้อมูลสถานะ ของโครงการนั้น และแถบ **หน้าถัดไป** จะเข้มขึ้น ดังตัวอย่างในภาพต่อไปนี้

| * ปีบริหารงบประมาณ | 2556         | 🖲 งบประจำปี 🕻            | งบกลางปี              | * ปังบประมาณ   | 2556 <sub>ถึง</sub> 2! |
|--------------------|--------------|--------------------------|-----------------------|----------------|------------------------|
| * คณะ/หน่วยงาน     | 1015         | ส่วนกลางมหาวิทยาลัย      |                       | สถานะ จัด      | าเตรียมงบประมาณ จาก    |
| * กองทุน           | 1            | กองทุนบริหาร             |                       | วันที่ปรับปรุง | 17/09/2555             |
| * งาน/โครงการ      | 0150         | งานสนับสนุนการบริหารจัดก | ารทั่วไปด้านวิทยาศาสต | ปรับปรุงโดย    | PL10-100401            |
| แผนงาน             | 0150         | งานสนับสนุนการบริหารจัดก | ารทั่วไปด้านวิทยาศาสต | _              |                        |
| * โกรงการย่อย      | 01000003     | โครงการพัฒนาระบบบริหารเ  | เละจัดการภายใน        | โกรงการหลัก    |                        |
| _ประเภทของงาน      |              | ประเภทของโครงก           |                       | สถานภาพบอง     | เงาน/โครงการ/หลักสู    |
| 🔘 งานเดิม          | 🔘 งานใหม่    | 🔘 โกรงการเดิม            | 🔘 โครงการใหม่         | 🕑 ພັສນາ        | 💭 ຄຳເນີນກາຣປະ          |
| หลักการและเหตุผล   | วัตถุประสงค์ | เป้าหมาย                 | ตัวชี้วัด             | หมายเหตุ       | 1                      |
|                    |              |                          |                       |                | A                      |

ภาพท 4 หนาจอบันท่กขอมูลงาน/โครงการหลังจากการบันทึกข์อมูลตามขั้นตอน ข้อ (1) – (7)

จากนั้น ให้กดปุ่ม **หน้าถัดไป**>> เพื่อกำหนดกิจกรรมและจำนวนเงินงบประมาณของโครงการนั้น ซึ่งจะได้หน้าจอดัง ภาพข้อมูลตัวอย่าง ต่อไปนี้

| 🚮 KKU          | _UBON \ มหาวิทยาลัยอุเ            | เลราชธานึ∖ กองเเงนงาน -              | TH \ KKPLDT01 \ บันทึกข้อมูลงาน/โครงการ]       |                     |
|----------------|-----------------------------------|--------------------------------------|------------------------------------------------|---------------------|
| แอคชั่น<br>🗐 🞑 | แก้ไข เรียกค้น บล้อก<br>  🌆 🕅 🕅 🖻 | n Isanasia Field Help<br>  🏷 😨 📸 🏠 💙 | ▲▶▶≓≅ ?                                        |                     |
|                | ปีบริหารงบประมาณ                  | 2556 💿 🛛                             | ເນປຣະຈຳປີ 🔘                                    | ะมาณ 2556 ถึง 2556  |
|                | งาน                               | <b>0150</b> งานสนัง                  | ปสนุนการบริหารจัดการทั่วไปด้านวิทยาศาสตร์และเท | n                   |
|                | โครงการ                           | <b>01000003</b> โครงกา               | รพัฒนาระบบบริหารและจัดการภายใน                 | <b>โครงการหลัก</b>  |
|                | คณะ/หน่วยงาน                      | 1015 ส่วนกลา                         | เงมหาวิทยาลัย                                  | กองทุน กลงทุนบริหาร |
|                | * รหัสกิจกรรม                     | ชื่อกิจกรรม                          | รายละเอียด                                     | รทัสกิจกรรมหลัก     |
|                |                                   |                                      |                                                |                     |
| ดาเนนการ       |                                   |                                      |                                                |                     |
| ตาม ข้อ (8)    | <b>บรายจ่าย</b> งบรายรับ          | ตัวซี้วัด                            | ไม่ต้องบันทึก ไม่ต้องบันทึก                    |                     |
|                | _                                 |                                      |                                                |                     |
|                | * งบรายว่าย * แหล่งเจ             | մսդս 2556                            |                                                |                     |
|                |                                   |                                      | <b>_</b>                                       | <b>_</b>            |
| ดาเนนการ       |                                   |                                      |                                                |                     |
| ตามข้อ         |                                   |                                      |                                                |                     |
| (9) – (16)     |                                   |                                      |                                                |                     |
| l              | <u>}</u>                          |                                      |                                                |                     |
|                | กรภัณฑ์และที่ดิน/สิ่งก่อ          | สร้าง ชื่อหมวด                       |                                                |                     |
|                |                                   | ชื่อแหล่งเงินทุน                     |                                                |                     |
|                |                                   |                                      |                                                |                     |

ภาพที่ 5 หน้าจอบันทึกข้อมูลงาน/โครงการ สำหรับการบันทึกรายละเอียดแผนงบประมาณ

- (8) กำหนดรหัสกิจกรรมที่จะอยู่ภายในโครงการ โดย กดปุ่ม จะมีรายชื่อกิจกรรมให้เลือก ทางระบบจะแสดง รายละเอียดของกิจกรรมนั้นในช่องชื่อกิจกรรม (รายละเอียดและรหัสกิจกรรมหลัก ไม่ต้องบันทึก) ทั้งนี้สามารถ กำหนดได้หลายกิจกรรมภายในโครงการ
- (9) กำหนดหมวดรายจ่ายและแหล่งเงินทุนโดย กดปุ่ม 🔀 เพื่อเลือกรหัส งบรายจ่ายและชื่อแหล่งเงินทุน
- (10) ใส่จำนวนเงินของกิจกรรมในปีที่ของบประมาณนั้นและกดปุ่ม 目
- (11) ถ้างบรายจ่ายของกิจกรรมได้มาซึ่งครุภัณฑ์หรือสิ่งก่อสร้าง ให้กดปุ่ม ครุภัณฑ์และที่ดิน/สิ่งก่อสร้าง จะเข้มขึ้น เพื่อให้บันทึกรายการครุภัณฑ์และสิ่งก่อสร้าง

ตัวอย่างการดำเนินการตามขั้นตอนข้างต้น สามารถแสดงได้ดังภาพต่อไปนี้

| 🚮 KK  | (U_UBON ∖ มหาวิทยาลัยอุเ  | ปลราชธานี ∖ กองเเผนง  | าม - [TH \ KKPLD   | T01 \ บันทึกข้อมูลงาน/โครงการ]     |                     |
|-------|---------------------------|-----------------------|--------------------|------------------------------------|---------------------|
| แอคร่ | วัน แก้ไข เรียกค้น บล็อก  | n เรคคอร์ด Field      | Help               |                                    |                     |
|       | 4   🛃   X 🖻 🛍             | N 🔁 🔁 🖉               | <b>« • • •</b>     | 4 🛃 🤶                              |                     |
|       | ปับริหารงบประมาณ          | 2556                  | 🔘 งบประจำปี (      | 🗩 ຈາກລາຈປີ 🛛 ປີຈາກປຣະ              | ะมาณ 2556 ถึง 2556  |
|       | งาน                       | 0150 sr               | านสนับสนุนการบริหา | ารจัดการทั่วไปด้านวิทยาศาสตร์และเท | 1                   |
|       | โครงการ                   | <b>01000003</b> ើរ    | ครงการพัฒนาระบบบ   | บริหารและจัดการภายใน               | โครงการหลัก         |
|       | คณะ/หน่วยงาน              | 1015 a                | วนกลางมหาวิทยาลัย  |                                    | กองทุน กองทุนบริหาร |
|       | * รทัสกิจกรรม             | ชื่อกิจกรร            | ະນ                 | รายละเอียด                         | รทัสกิากรรมหลัก     |
|       | 010000030125 [ns          | งการวัดหากรุภัณฑ์เพื่ | อสนับสนุนการศึก    |                                    | A                   |
|       |                           |                       |                    |                                    |                     |
|       | <b>งบรายจ่าย</b> งบรายรับ | ตัวซี้วัด             |                    |                                    |                     |
|       |                           |                       |                    |                                    |                     |
|       | * งบรายว่าย * แหล่งเวื    | <b>ວັ</b> ນກຸນ 2556   |                    |                                    |                     |
|       | 530111000 1               | 6,350,00              | 0.00               |                                    |                     |
|       |                           |                       |                    |                                    |                     |
|       |                           |                       |                    |                                    |                     |
|       |                           |                       |                    |                                    |                     |
|       |                           |                       |                    |                                    |                     |
|       |                           |                       |                    |                                    |                     |
|       | ครุภัณฑ์และที่ดิน/สิ่งก่อ | สร้าง ชื่อหม          | มวด ครุภัณฑ์การศึก | กษา                                |                     |
|       |                           | ชื่อแหล่งเงิ          | แมน เงางงาประหาด   | 14<br>                             |                     |
|       |                           |                       |                    |                                    |                     |

ภาพที่ 6 ตัวอย่างการบันทึกข้อมูลในหน้าจอบันทึกข้อมูลงาน/โครงการ สำหรับการบันทึกรายละเอียดแผนงบประมาณ

(12) กำหนดประเภท/รายการครุภัณฑ์และสิ่งก่อสร้าง โดย กดปุ่ม violation เพื่อเลือกรหัส ระบบจะแสดงชื่อครุภัณฑ์และ สิ่งก่อสร้าง ระบุจำนวนของครุภัณฑ์และสิ่งก่อสร้าง หน่วยนับ ราคาต่อหน่วย งบประมาณ และรายการครุภัณฑ์ใน ช่องที่กำหนด ดังภาพต่อไปนี้

| <mark>)</mark> и                                                                                 | 🚫 หมวค : 530111000 ครุภัณฑ์การศึกษา 🗵                                                                                                    |           |    |               |   |      |           |         |              |                  |       |        |
|--------------------------------------------------------------------------------------------------|----------------------------------------------------------------------------------------------------|-----------|----|---------------|---|------|-----------|---------|--------------|------------------|-------|--------|
| ราย                                                                                              | รายการครภัณฑ์) ชื่อครภัณฑ์เสนอขอ รายละเอียดครภัณฑ์ (ราคาประเมินต่อหน่วย) เหตุผล วัตถุประสงค์ ประโยชน์ใช้สอย สถานที่เก็บรักษา วิธีการ คุณสักษณ์ |           |    |               |   |      |           |         |              |                  |       |        |
| ล้ำตับ *รายการกรภัณฑ์และที่ดิน/สิ่งก่อสร้าง จำนวน *หน่วยนับ รากาศ่อหน่วย งบประมาณ กรภัณฑ์ ก็อิเม |                                                                                                    |           |    |               |   |      |           |         |              | ลิน/สิ่งก่อ      | สร้าง |        |
|                                                                                                  | 1                                                                                                    | 530111001 | ns | ภัณฑ์การศึกษา | 1 | ប្តត | 6,350     | ,000.00 | 6,350,000.00 | ມຸດລຸປກຣໝ໌ກາພແລະ |       | BG-1/1 |
|                                                                                                  |                                                                                                    |           |    |               |   |      |           |         |              |                  |       | BG-1/1 |
|                                                                                                  |                                                                                                    |           |    |               |   |      |           |         |              |                  |       | BG-1/1 |
|                                                                                                  |                                                                                                    |           |    |               |   |      |           |         |              |                  |       | BG-171 |
|                                                                                                  |                                                                                                    |           |    |               |   |      |           |         |              |                  |       | BG-171 |
|                                                                                                  |                                                                                                    |           |    |               |   |      |           |         |              |                  | Г     | BG-1/1 |
|                                                                                                  | เพื่                                                                                                    | ผ ลบ      |    |               |   |      | ຍວດຮວນຈນເ | ระมาณ   | 6,350,000.00 |                  |       |        |
|                                                                                                  |                                                                                                    |           |    |               |   |      |           |         |              |                  |       |        |
|                                                                                                  | บัน                                                                                                    | เท็ก ออ   | n  |               |   |      |           |         |              |                  |       |        |
|                                                                                                  |                                                                                                    |           |    |               |   |      |           |         |              |                  |       |        |

ภาพที่ 7 ตัวอย่างการบันทึกข้อมูลข้อมูลครุภัณฑ์และสิ่งก่อสร้าง

ทั้งนี้ ชื่อรายการครุภัณฑ์ที่ไม่มีในระบบ คณะ/หน่วยงาน สามารถประสานไปที่ Call Center ระบบ UBUFMIS ที่ หมายเลขโทรศัพท์ 3021 เพื่อเพิ่มชื่อรายการครุภัณฑ์รายการใหม่

|                                   | ใส่รา                                     | ายละเอียดให้ครบถ้ว         | 2                        |              |                |                  |         |                            |
|-----------------------------------|-------------------------------------------|----------------------------|--------------------------|--------------|----------------|------------------|---------|----------------------------|
| 💥 หมวก : 530111<br>รายการครุภัณฑ์ | 000 ครุภัณฑ์การศึกห<br>ชื่อครุภัณฑ์เสนอขอ | รายละเอียดครุภัณฑ์ (ราคาปะ | ระเมินต่อหน่วย) 🛛 เหตุผล | วัตถุประสงค์ | ประโยชน์ใช้สอย | สถานที่เก็บรักษา | วิธีการ | 🗵<br>คุณลักษณ <sup>์</sup> |
| ชื่อครุภัณฑ์เสนอ                  | เขอ <mark>บุตอุปกรณ์ภาพแ</mark>           | ละเสียง                    |                          |              |                |                  |         |                            |
|                                   |                                           |                            |                          |              |                |                  |         |                            |
|                                   |                                           |                            |                          |              |                |                  |         |                            |
|                                   |                                           |                            |                          |              |                |                  |         |                            |

ภาพที่ 8 ตัวอย่างการบันทึกข้อมูลข้อมูลครุภัณฑ์และสิ่งก่อสร้าง กรณีใส่รายการที่ยังไม่มีในระบบ

- (13) ถ้าต้องการเพิ่มรายการครุภัณฑ์และสิ่งก่อสร้าง ให้กดปุ่ม และทางระบบจะเลื่อนขึ้นบรรทัดใหม่ให้ บันทึก แต่ถ้าต้องการลบรายการครุภัณฑ์และสิ่งก่อสร้างให้กดปุ่ม ทางระบบจะลบรายการครุภัณฑ์ และสิ่งก่อสร้างนั้นให้
- (14) ช่องยอดรวมงบประมาณ จะแสดงงบประมาณรายจ่ายที่บันทึกไว้
- (15) เมื่อกำหนดข้อมูลของครุภัณฑ์และสิ่งก่อสร้างเรียบร้อยแล้ว ต้องการบันทึก ให้กดปุ่ม
- (16) จบการทำงานการกำหนดข้อมูลครุภัณฑ์และสิ่งก่อสร้าง ให้กดปุ่ม
   รายละเอียดแผนงบประมาณ (งบรายรับและตัวชี้วัด ไม่ต้องบันทึก)
- (17) เมื่อกำหนดข้อมูลรายจ่าย เรียบร้อยแล้ว ให้กดปุ่ม
   กางระบบจะบันทึกข้อมูลทั้งหมดนั้น แต่ถ้าต้องการเพิ่ม
   กิจกรรมใหม่ให้โครงการ ให้ กดปุ่ม
   ระบบจะเลื่อนบรรทัดใหม่ให้บันทึก แล้วให้กลับไปปฏิบัติตามข้อที่ 9)
  - 16) อีกครั้ง
- (18) หากต้องการลบข้อมูลแผนงานใดๆ ให้กดปุ่ม 🔯 ระบบลบข้อมูลนั้น แต่จะสามารถทำได้เมื่อลบรายละเอียดย่อย ภายใต้ข้อมูลนั้นๆ ออกก่อนแล้ว
- (19) หากต้องการแก้ไขหรือปรับปรุงข้อมูลแผนงานใดๆ ที่ได้บันทึกไว้แล้ว สามารถเข้าเมนูบันทึกข้อมูลงาน/โครงการ แล้วค้นหาข้อมูลตามเงื่อนไขที่ต้องการ โดยกดปุ่ม
   และใส่เงื่อนไข จากนั้นกด ปุ่ม
   เพื่อค้นหา แล้ว ระบบจะแสดงข้อมูลที่ต้องการ เพื่อแก้ไขหรือปรับปรุง แล้วกดปุ่ม
   เพื่อให้ระบบบันทึกข้อมูลที่แก้ไขหรือ ปรับปรุง

\*\*\*การบันทึกข้อมูลงาน/โครงการ คณะ/หน่วยงาน<u>ต้องตรวจสอบความถูกต้อง สมบูรณ์</u> ก่อนดำเนินการในขั้น ต่อไป เพราะหากส่งต่อข้อมูลให้กองแผนงานแล้ว หากพบข้อผิดพลาด จะต้องยกเลิก หรือแก้ไขข้อมูลทีละขั้น ตามลำดับ และหน่วยงานต้องกลับมาแก้ไขข้อมูลอีกครั้ง\*\*\*

- บันทึกการอนุมัติแผนงาน/โครงการ โดยคณะ/หน่วยงาน (รหัส หน้าจอ: KKPLDT04): ใช้ในการส่งต่อข้อมูลแผน งบประมาณของคณะ/หน่วยงาน ให้กองแผนงาน
  - 1) การเข้าสู่ฟังก์ชั่น

เข้าสู่ฟังก์ชั่น โดยกำหนดข้อมูลประเภทเรื่อง ตามขั้นตอนดังนี้

--->มหาวิทยาลัยอุบลราชธานี--->กลุ่มงบประมาณ--->ระบบวางแผนงบประมาณ--->-ขั้นตอนการวางแผนงบประมาณ --->ขั้นตอนการจัดทำงบประมาณ--->บันทึกการอนุมัติแผนงาน/โครงการ โดยคณะ/หน่วยงาน

จะได้หน้าจอดังภาพต่อไปนี้

| Open i                           | UBON \ มหาวิทยาลัยอุบสราชธานี \ กองแผนงาม - [Navigator Menu]<br>Expand Collapse Expand All Collapse All Refresh Exit                                                                                                    |   |     |                                                                                                    |
|----------------------------------|----------------------------------------------------------------------------------------------------|---|-----|----------------------------------------------------------------------------------------------------|
|                                  | Menu                                                                                                    |   |     | Favorite                                                                                                    |
|                                  | <ul> <li>มหาวิทยาลัยอุบลราบธานี         <ul> <li>กลุ่มงบประมาณ</li> <li>ระบบวางแผนงบประมาณ</li> <li>เป็นห้อนการวางแผนงบประมาณ</li> <li>เป็นตอนการวางแผนงบประมาณ</li> <li>เป็นตอนการว่างแผนงบประมาณ</li> <li>เป็นตอนการว่างแผนงบประมาณ</li> <li>เป็นทึกข้อมูลงาน/โครงการ</li> <li>สืบกันบนิตกรัพย์สินย่อย(New)</li> <li>เป็นกินออนุมีที่งบประมาณระยะยาว</li> <li>เป็นทึกขออนุลีขึ้งบประมาณระยะยาว</li> </ul> </li> </ul> | 4 | > < |                                                                                                    |
| <ul> <li>✓</li> <li>✓</li> </ul> | <ul> <li>มันทึกการอนุมัลแผนงาน/โครงการ โดยกามะ/หน่วยง</li> <li>มันทึกการอนุมัติหากสภามหาวิทยาลัยและสำนักงบประม</li> <li>มันตอนการอนุมัติรากสภามหาวิทยาลัยและสำนักงบประม</li> <li>มันตอนร้องงานและตั้งงบประมาณ</li> <li>มันตอนสังกลับข้อมูลแผนงาน/โครงการ</li> <li>สอบถาม</li> <li>ประมวลผล</li> <li>รายงาน</li> <li>ระบบงบประมาณ</li> </ul>                                                                             | • |     | User ID         PL10-100401 (เจ้าหน้าที่กองแผนงาน           Language         TH-ไทย/Thai           Organize         001เมหาวิทยาลัยอุบลราชธานี           Division         1004 |

## ภาพที่ 9 หน้าจอเมนูบันทึกอนุมัติแผนงาน/โครงการ โดยคณะ/หน่วยงาน

| 🏭 KK  | U_UBON \ มหาวิทยาลัยอุบลร:  | าชธานี \ คองเผงบงาน - [] | TH \ KKPLDT( | 04 \ บันทึศ | เการอบุมัติแผนงาน/โอ | ลรงการ โภยคณะ∕หน่วยงาน] |                 |
|-------|-----------------------------|--------------------------|--------------|-------------|----------------------|-------------------------|-----------------|
| แอคชั | ัน แก้ไข เรียกค้น บล็อก เ   | รคคอร์ด Field Help       |              |             |                      |                         |                 |
|       | 1   🚮   🗶 🖻 🛱   ۱           | x d d d ( 🗸 🗸            |              |             | ?                    |                         |                 |
|       |                             |                          |              |             |                      |                         |                 |
|       | * ปับริหารงบประมาณ          |                          | ]            |             |                      |                         |                 |
|       | ำากคณะ/หน่วยงาน             |                          |              |             |                      |                         |                 |
|       | ถึงคณะ/หน่วยงาน             |                          |              |             |                      |                         |                 |
|       |                             |                          |              |             |                      |                         |                 |
|       | ถึงงาน                      |                          |              |             |                      |                         | ดูข้อมูลทั้งหมด |
|       |                             |                          | ·            |             |                      |                         |                 |
|       | โครงการ                     |                          |              | ວບຸນັຕິ     |                      |                         |                 |
|       |                             |                          |              |             | A                    | [                       |                 |
|       |                             |                          |              |             | Danasynu sagru       |                         |                 |
|       |                             |                          |              |             | ชื่อกองทุน           |                         |                 |
| ļ     |                             |                          |              |             | ชื่องาน              |                         |                 |
| ļ     |                             |                          |              |             |                      | L]                      |                 |
| ļ     |                             |                          |              |             | าากปี                |                         |                 |
| ļ     |                             |                          |              |             | ถึงปี                |                         |                 |
| ŀ     |                             |                          |              |             |                      |                         |                 |
| ł     |                             |                          |              |             | 0001005-010          |                         |                 |
| l     |                             |                          |              |             | 1                    |                         |                 |
|       | เลือกทั้งหมด เคลียร์ทั้งหมด | รวมโกรงการที่อนุมั       | ติ           | โครงการ     |                      |                         |                 |
|       |                             |                          |              |             |                      |                         |                 |

ภาพที่ 10 หน้าจอบันทึกอนุมัติแผนงาน/โครงการ โดยคณะ/หน่วยงาน

#### 2) การบันทึกข้อมูล

การบันทึกการอนุมัติแผนงาน/โครงการ โดยคณะ/หน่วยงาน ในหน้าจอดังภาพที่ 10 ดำเนินการตามขั้นตอนดังนี้

- (1) กำหนดปีบริหารงบประมาณของโครงการ (สำหรับปีงบประมาณ 2558 ระบุเป็น "2558")
- ค้นหาช่วงข้อมูลของคณะ/หน่วยงาน โดยกำหนดในช่องจากคณะ/หน่วยงาน ถึงคณะ/หน่วยงาน ให้กดปุ่ม
   แล้วเลือกรหัสคณะ/หน่วยงาน
- (3) ค้นหาช่วงข้อมูลงาน ในช่องจากงาน ถึงงาน ให้กดปุ่ม 🔀 แล้วเลือกรหัสงาน
- (4) กดปุ่ม ขึ้อมูลทั้งหมด ระบบจะแสดงข้อมูลโครงการตามช่วงข้อมูลค้นหา ซึ่งมีรายละเอียดดังนี้ รหัสและชื่อ โครงการ, ชื่อคณะ/หน่วยงาน, ชื่อกองทุน, ชื่องาน จากปังบประมาณ ถึงปังบประมาณ ยอดเงินงบประมาณ
- (5) ถ้าต้องการอนุมัติโครงการย่อย/หลักสูตรใด ให้คลิกที่ปุ่ม 
   อนุมัติ หรือถ้าอนุมัติทั้งหมด ให้คลิกที่ปุ่ม
   เรือกทั้งหมด ทางระบบจะเลือกอนุมัติให้ทุกโครงการที่แสดง แต่ถ้าต้องการจะเคลียร์การอนุมัติที่กำลังทำอยู่ ให้ กด ปุ่ม 
   เพื่อเคลียร์การคลิกอนุมัติทั้งหมด
- (6) ในช่องรวมโครงการที่อนุมัติ จะแสดงจำนวนรวมโครงการที่ได้คลิกอนุมัติ
   ตัวอย่างดังภาพต่อไปนี้

| ดี KKU_UBON ∖ มหาวิทยาลัยอุบลรา | เชธานึ ∖ กองแผนงาน - [T | ำH \ KKPLDT04 \ บันเ | ลึกการอนุมัติเผงนงาน/โ  | ัครงการ โภยคณะ/หน่วยงาน]   |                    |
|---------------------------------|-------------------------|----------------------|-------------------------|----------------------------|--------------------|
| แอคชิน แก้ไข เรียกค้น บล้อก เ   | seeasin Field Help<br>  | المتحدية المحد       | •                       |                            |                    |
|                                 |                         |                      | 3                       |                            |                    |
|                                 |                         | <b>.</b>             |                         |                            |                    |
| * ปับริหารงบประมาณ              | 2556                    |                      |                         |                            |                    |
| าากคณะ/หน่วยงาน                 | 1015                    | ส่วนกลางมหาวิทยาลัย  |                         |                            |                    |
| ถึงคณะ/หน่วยงาน                 | 1015                    | ส่วนกลางมหาวิทยาลัย  |                         |                            |                    |
|                                 | 0150                    | งานสนับสนุนการบริหา  | รจัดการทั่วไปด้านวิทยาด | หาสตร์และเทคโนโลยี         |                    |
|                                 | 0150                    | งานสนับสนุนการบริหา  | รจัดการทั่วไปด้านวิทยาด | หาสตร์และเทคโนโลยี<br>     | ดูข้อมูลทั้งหมด    |
|                                 |                         |                      | _                       |                            |                    |
| โครงการ                         |                         | อนมัต                |                         |                            |                    |
| 0100003 โครงการเ                | มีเมนาระบบบริหารและวิด  | การภายใน             | ≜<br>ชื่อกณะ/หน่วยงาน   | ส่วนกลางมหาวิทยาลัย        |                    |
|                                 |                         |                      | ۵                       | การครามเริ่มการ            |                    |
|                                 |                         |                      | ชอกองทุน                | unardisen au la            | ]                  |
|                                 |                         |                      | ชื่องาน                 | งานสนับสนุนการบริหารจัดการ | เท้วไปด้านวิทยาศา  |
|                                 |                         |                      | รากปี                   | 2556                       |                    |
|                                 |                         |                      |                         |                            |                    |
|                                 |                         |                      | ลงป                     | 2556                       |                    |
|                                 |                         |                      | ยอดงบประมาณ             | 6,350,000.                 | 00 <sub>U111</sub> |
|                                 |                         |                      | -                       |                            |                    |
| เลือกทั้งหมด เคลียร์ทั้งหมด     | รวมโครงการที่อนุมัง     | ติ 1 โครงกา          | 15                      |                            |                    |
|                                 |                         |                      |                         |                            |                    |

ภาพที่ 11 ตัวอย่างการบันทึกข้อมูลในหน้าจอบันทึกอนุมัติแผนงาน/โครงการ โดยคณะ/หน่วยงาน

 (7) เมื่อใส่ข้อมูลทุกอย่างเรียบร้อยแล้ว จะทำการบันทึกให้กดปุ่ม 📴 ระบบจะถามย้ำอีกครั้งว่าต้องการทำการ อนุมัติ

|     | เพ็กการอบุมัติ                        | iงาน/โครงการ โคยคณะ/หน่วยงาน <mark>X</mark> |                |
|-----|---------------------------------------|---------------------------------------------|----------------|
|     | 1                                     | STD-99991: Please confirm to process !!!    |                |
|     |                                       |                                             |                |
| (8) | ) ให้กดปุ่ม OK เพื่อทำการบันทึก ระบบจ | วะประมวลผลและมีข้อความบอกว่าประมวลผ         | ลเรียบร้อยแล้ว |
|     | บันทึกการอนุม                         | มักิงาน/โครงการ โกยคณะ/หน่วยงาน 🔀           |                |
|     | <b>i</b>                              | STD-99990: Process complete.                |                |
|     |                                       |                                             |                |

### 3. การจัดพิมพ์รายงานแผนงบประมาณ (รหัสหน้าจอ: KKPLOR12)

| યું ગ                                                                                                    |        |                                                                      |             |
|----------------------------------------------------------------------------------------------------|--------|----------------------------------------------------------------------|-------------|
| >มหาวิทยาลัยอุบลราชธานี>กลุ่มงบประมาณ>ระบบ                                                                                         | วางแผน | งบประมาณ>รายงาน>รายงา                                                | นตรวจสอบยอด |
| งบประมาณรายจ่าย                                                                                                    |        |                                                                      |             |
| จะได้หน้าจอดังภาพต่อไปนี้                                                                                                    |        |                                                                      |             |
| ร์มี KKU_UBON \ หมาวิทยาลัยอุบลราชธาที \ กองแผนงาน - [Navigator Menu]<br>Open Expand Collapse Expand All Collapse All Refresh Exit |        |                                                                      |             |
|                                                                                                    |        |                                                                      |             |
| Menu                                                                                                    |        | Favorite                                                             |             |
| - กลุ่มงบประมาณ                                                                                                    |        |                                                                      |             |
| - ระบบวางแผนงบประมาณ                                                                                                    |        |                                                                      |             |
| + แป้มข้อมูล                                                                                                    |        |                                                                      |             |
| + ขึ้นตอนการวางแผนงบประมาณ                                                                                                    |        |                                                                      |             |
| + สอบถาม                                                                                                    |        |                                                                      |             |
| + ประมวลผล                                                                                                    |        |                                                                      |             |
| - รายงาน                                                                                                    |        |                                                                      |             |
| - รายงานแสดงการเปรียบเทียบการประมาณรายได้กับรายไ                                                                                   |        |                                                                      |             |
| - รายงานแสดงการเปรียบเทียบการประมาณรายได้กับรายไ                                                                                   |        |                                                                      |             |
| - รายงานแสดงการเปรียบเทียบการประมาณรายว่ายกับราย                                                                                   |        |                                                                      |             |
| - รายงานแสดงการเปรียบเทียบการประมาณรายว่ายกับราย                                                                                   |        |                                                                      |             |
| - รายงานแสดงการเปรียบเทียบประมาณการผลผลิต กับป                                                                                     |        |                                                                      |             |
| - รายงานแสดงสถานะโกรงการตามคณะหน่วยงาน                                                                                             |        |                                                                      |             |
| - รายงานแสดงการเปรียบเทียบการประมาณรายว่ายกับราย                                                                                   |        |                                                                      | _           |
| <ul> <li>รายงานผลการจดสรรเงนงบประมาณจากสานถงบประมา<br/>รายงานผลการจดสรรเงนงบประมาณจากสานถงบประมา</li> </ul>                        |        | Hear ID <b>PI 10.100401</b> (50%)00000000000000000000000000000000000 |             |
| - รายสะเออตรายสายผลคงแประบาณรายราย                                                                                                 |        |                                                                      |             |
| - รายงานงบประมาณรายว่าย ตามแหล่งเงิน ประวำปี                                                                                       |        | Language  TH-Ing/Thai                                                |             |
| - รายงานยอดเงินเสนอบอโดยกองแผนงาน                                                                                                  |        | Organize 001-มหาวิทยาลัยลุบลราชธานี                                  |             |
| - รายงานยอดเงินวัดสรรโดยกองแผนงาน                                                                                                  |        | Division 1004 กลงแผนงาน                                              |             |

เข้าสู่ฟังก์ชั่น โดยกำหนดข้อมูลประเภทเรื่อง ตามขั้นตอนดังนี้

ภาพที่ 12 หน้าจอเมนูรายงานตรวจสอบยอดงบประมาณรายจ่าย

•

เมื่อเข้าสู่หน้าจอ ให้ระบุเงื่อนไขที่ต้องการดูรายงาน แล้วกดปุ่ม 🞑 เพื่อดูรายงาน ในหน้าจอดังภาพต่อไปนี้

| มคณี แก้ไข เรียกคัน บล็อก เรดคอร์ด Field Help                                                                                                    | KKU_UBON ∖ มหาวิทยาลัยอุบลราชธานี   | ∖ กองแผนงาน - [TH \ KKPL( | JR12∖รายงานการกรวจสอ | บยอดงบประมาณรายจ่าย] |   |
|----------------------------------------------------------------------------------------------------|-------------------------------------|---------------------------|----------------------|----------------------|---|
| 「いたいので、       「いたいので、       「しまいので、       「しまいので、                                                                                                    | คชั่น แก้ไข เรียกค้น บล็อก เรคคอร์ด | n Field Help              |                      |                      |   |
| <ul> <li>พื้งแต่ ถึง</li> <li>* ปังบบระมาณ</li></ul>                                                                                                    | 🛕 🚮 🗶 🖻 🔒 🛰 👘                       | @ @ ◀ ► ►                 |                      |                      |   |
| ที่งันด่ ถึง       รับงาประมาณ     ถึง       "บังบาประมาณ                                                                                                    |                                     |                           |                      |                      |   |
| <ul> <li>ตั้งแต่ ถึง</li> <li>* ปังมประมาณ</li></ul>                                                                                                    |                                     |                           |                      |                      |   |
| * ปังบบระยากม<br>เหล่งเงิน<br>หน่วยงาน<br>เหม่วยงาน<br>เกม/โครการ<br>โครงการย่อย<br>กองกุน<br>กองกุน<br>การคั้งค่ำหน้ากระดาษ<br>บบกตกระดาษ<br>A4 รูปแบบตัวอักษร DFLT<br>กรรางกระดาษ                                                                                                    |                                     | ดั้งแด่                   |                      | ถึง                  |   |
| * ปังมประมาล                                                                                                    |                                     |                           |                      |                      |   |
| แหล่งเงิน                                                                                                    | * ปังบประมาณ                        |                           |                      |                      |   |
| <ul> <li>พน่วยงาน</li> <li>พน่วยงาน</li> <li>งาน/ไครการ</li> <li>โครงการย่อย</li> <li>คองทุน</li> <li>คองทุน</li> <l< td=""><td>แหล่งเงิน</td><td></td><td></td><td></td><td></td></l<></ul>                                                                                                    | แหล่งเงิน                           |                           |                      |                      |   |
| ทน้วยงาน<br>มาน/ไกรการ<br>โกรงการย่อย<br>กองทุน<br>การที่มา<br>มารณา่าย<br>บนาดกระดาษ<br>บนาดกระดาษ<br>มารางการะดาษ<br>มานายามาน<br>มารางการค้าย<br>มานายามาน<br>มานายามานายามาน<br>มานายามาน<br>มานายามาน<br>มานายานายานาน<br>มานายามาน<br>มานายานาน<br>มานายานาน<br>มานายานาน<br>มานายานาน<br>มานายานาน<br>มานายานาน<br>มานายานาน<br>มานายานาน<br>มานายานานานานานานานานานานานานานานานานานา |                                     |                           |                      |                      |   |
| งาน/โกรการ                                                                                                    | หน่วยงาน                            |                           |                      |                      |   |
| โกรงการย่อย<br>กองบุน<br>กองบุน<br>การบุน<br>เมรายร่าย<br>บนาดกระดาษ<br>บนาดกระดาษ<br>A4 รูปแบบตัวอักษร DFLT<br>การวางกระดาษ<br>เมวนอน ทมวด กราฟิก                                                                                                    | งาน/โครการ                          |                           |                      |                      |   |
| กองทุน                                                                                                    | <b>โกรงการ</b> ช่อย                 |                           |                      |                      |   |
| การดั้งค่าหน้ากระดาษ<br>มมระหว่าย<br>มนาตกระตาบ A4 รูปแบบตัวอักษร DFLT<br>การวางกระตาบ แนวนอน หมวด กราฟิก                                                                                                    | ກອงການ                              |                           |                      |                      |   |
| มารถรรม<br>มมรายร่าย<br>มารายร้าย<br>มารกรตั้งค่าหน้ากระดาษ<br>มากกรตั้งค่าหน้ากระดาษ<br>มากกระดาษ<br>สุปแบบตัวอักษร DFLT<br>การวางกระดาษ<br>แนวนอน หมวด กราฟิก                                                                                                    |                                     |                           |                      |                      |   |
| งบรายร่าย<br>การดั้งค่าหน้ากระดาษ<br>ขนาดกระดาษ A4 รูปแบบตัวอักษร DFLT<br>การวางกระดาษ แนวนอน หมวด กราฟิก                                                                                                    | กากรรม                              |                           |                      |                      |   |
| การตั้งค่าหน้ากระดาษ<br>บนาดกระดาษ A4 รูปแบบตัวอักษร DFLT<br>การวางกระดาษ แนวนอน ทบวด กราฟิก                                                                                                    | งบรายว่าย                           |                           |                      |                      |   |
| การดังค่าหน้ากระดาษ<br>ขนาดกระดาษ A4 รูปแบบตัวอักษร DFLT<br>การวางกระดาษ แนวนอน หมวด <u>กราฟิก</u>                                                                                                    |                                     |                           |                      |                      |   |
| งนาดกระดาษ A4 รูปแบบตัวอักษร DFLT<br>การวางกระดาษ แนวนอน หมวด <u>กราฟิก</u>                                                                                                    | การดังค่าหน้ากระดาษ                 |                           |                      |                      |   |
| ກາຮວານກຣະຄາຍ ແນວນວນ ກມວດ <u>ກຣາຟີກ</u>                                                                                                    | บนาดกระดาษ                          | A4                        | ຽປແນນຫັວວັກษร        | DFLT                 | ] |
|                                                                                                    | การวางกระตาษ                        | แนวนอน                    | หมวด                 | กราฟิก               | ] |
|                                                                                                    |                                     |                           |                      |                      |   |

ภาพที่ 13 หน้าจอการระบุเงื่อนไขเพื่อดูรายงานตรวจสอบยอดงบประมาณรายจ่าย

เมื่อระบุเงื่อนไขที่ต้องการดูรายงานแล้ว กดปุ่ม 🞑 เพื่อดูรายงาน หน้าจอตัวอย่าง ดังภาพต่อไปนี้

| File View Help<br>File View Help                                                                                                    | เขางาระสาราระสาราระสาราระสาราระสาราระสาราระสาราระสาราระสาราระสาราระสาราระสาราระสาราราราร                                                                                                    | Page: 1 ?<br>มหาวิ<br>รายงานการกร ว<br>รมาณ<br>มหาวิทยาลัย<br><u>กองทุน</u><br>ภาณ 1 กองทุน<br>รามศามกองทุน : 1 | กยาลัยอุบลราชธาานี้<br>เลลอบยอดาบประมาณรายจ่าย<br>ติจกรรม<br>ขางดงงรณรักษการุลัณฑ์เพื่อง<br>นับอนุนการศึกษา<br>รวมตามศึจกรรม : 010000302        | รบรายอ่าย<br>53011000 อรุลัสศร์การศึกษา<br>53011001 รุงสุปกรณ์กาหแตะเ<br>สียง<br>25    | нізватиев<br>4,350,000.00<br>6,350,000.00<br>6,350,000.00<br>6,350,000.00<br>6,350,000.00<br>6,350,000.00<br>6,350,000.00                                                                                                    | พน้ำที่<br>วันที่ที่มห์<br>                                                                 | : 1 / 3<br>: 17/09/2555<br>EDAGART : and .<br>0.00<br>0.00<br>0. |
|----------------------------------------------------------------------------------------------------|----------------------------------------------------------------------------------------------------|----------------------------------------------------------------------------------------------------|----------------------------------------------------------------------------------------------------|----------------------------------------------------------------------------------------|----------------------------------------------------------------------------------------------------|---------------------------------------------------------------------------------------------|----------------------------------------------------------------------------------------------------|
| Electric Content of Content of Content o | Image: Control of the second second secon | Page: 1 ?<br>มหาวิท<br>รายงานการกรว<br>รมาณ<br>มหาวิทยาลัย<br>กองทุน<br>ท่าน กองทุน<br>รายศายกองทุน : 1<br>005  | กยาลัยอุบลราชธาานี้<br>เลอบยอดาบประมาณรายจ่าย<br>ติจกรรม<br>ขาดของประโภรงกรอักษารู้ถิณฑ์เพื่อจ<br>นับอนุนกรดักษา<br>รวมตามคือกรรม : 010000302   | รบรายอ่าย<br>53011000 ครูลัดหว่าหลีกษา<br>53011001 รุงสุปกรณ์กาหแตะเ<br>สียง<br>25     | <del>หน่วยงานสอ</del><br>6,350,000.00<br>6,350,000.00<br>6,350,000.00<br>6,350,000.00<br>6,350,000.00<br>6,350,000.00                                                                                                    | ทน์ักที่<br>วันที่ที่มินท์<br>                                                              | : 1 / 3<br>: 17/09/2555<br>ยอสจัสรรรสปร.<br>0.00<br>0.00<br>0.00<br>0.00<br>0.00<br>0.00                                                                                                    |
| โปรเตรม<br>ป้าบประมาณ<br>แหล่งเงิน<br>หน่วยงาน<br>จานโตรงการ<br>(150 งานสนิมสนุนกรณริทรรภิศกร<br>ทั่วไปด้านวิหมาศาลคม์และเทค<br>โนโลยี<br>รรมศามหานโตรงการ<br>รรมศามหานโตรงการ<br>รรมศามหานโตรงการ                                                                                                    | : KKPLOR.12<br>: 2556<br>: 1 เงินงบประ<br>: 1015 ส่วนกลางม<br>โครงการย่อย<br>01000003 โครงการท่อนการระบบบริ<br>ตะอัดการกายใน<br>ราวมสามโครงการย่อย : 01000<br>: 0150<br>: 1015                                                                                                    | มหาวิ<br>รายงานอารลร ว<br>เมาณิ<br>มหาวิทยาลัย<br>ทิทณ 1 คองขุน<br>รายศายกองขุน<br>รายศายกองขุน : 1             | ายาลัยอุบลราชธานี<br>เลอบยอดจบประมาณรายจ่าย<br>กิจกรรม<br>(1000030125 โกรงกรอักษากรูอัณฑ์เพื่อส<br>นับสนุนกรศึกษา<br>รวมตามคือกรรม : 010000302  | รบรายจ่าย<br>53011000 ครุอัณฑ์การศึกษา<br>53011001 มุคลุปกรณ์กาพแทะเ<br>สื่อง<br>15    | >>>>>>>>>>>>>>>>>>>>>>>>>>>>                                                                                                    | ทกักที่<br>วันที่พิมพ์<br>ภพงสอาย 1<br>0.00<br>0.00<br>0.00<br>0.00<br>0.00<br>0.00<br>0.00 | : 1 / 3<br>: 17/09/2555<br>sansans cole.<br>0.00<br>0.00 |
| โปรแลรม<br>ป้าบประวมาณ<br>แทล่งเงิน<br>ทน/อยาน<br>(150 งานสโมลนุณารบริหารอัดกร<br>สำไปด้ารวิทยาศาลคร์และเทค<br>โนโลซี<br>รวมตามเหนใดรงการ<br>รวมตามแหล่งเห็ม                                                                                                    | : KKPLOR12<br>: 2556<br>: 1 เงินงบประ<br>: 1015 ส่วนกลางม<br>โครงการอ่อย<br>0100003 โครงการอ่อย<br>1000003 โครงการอ่อย<br>172มศามโครงการอ่อย : 01000<br>: 0150<br>: 1015                                                                                                    | มหาวิวั<br>รายงานงารลรว<br>เมาณ<br>มหาวิวิทยาลัย<br>ภิกาณ 1 กองขุนบริหาร<br>รามสามกองขุน : 1                    | ายาลัยอุบลราชธานี<br>อสอบยอดจบประวาณรายจ่าย<br>กิจกรรม<br>01000030125 โครงกรจัดหากรุลัณฑ์เพื่อส<br>นับลนุนการศึกษา<br>รวมตามกิจกรรม : 010000303 | รบรายจ่าย<br>53011000 ครูลัณฑ์การศึกษา<br>53011001 รุกลุปกรณ์กาหแตะเ<br>สื่อง<br>25    | Mi2847134ED           6,350,000.00           6,350,000.00           6,350,000.00           6,350,000.00           6,350,000.00           6,350,000.00           6,350,000.00           6,350,000.00           6,350,000.00           6,350,000.00 | ทกับที่<br>วันที่พิมพ์<br>ภผงสอบ 4<br>0.00<br>0.00<br>0.00<br>0.00<br>0.00<br>0.00<br>0.00  | : 1 / 3<br>: 17/09/2555<br>ยอดจัดสาร สปง.<br>0.00<br>0.00<br>0.00<br>0.00<br>0.00<br>0.00<br>0.00<br>0                                                                                                    |
| โปรแถรม<br>ป้าบประมาณ<br>แทล่งเงิน<br>ทน/อยาน<br>รายไดรงการ<br>(15) งานสนิมลุขมายมิทารอัดการ<br>สำไปด้ารจิทยาศาลคม์และหด<br>โนโลยี<br>รวมตามหานใครงการ<br>รวมตามแหล่งใน                                                                                                    | : KKPLOR.12<br>: 2556<br>: 1 เงินงบประ<br>: 1015 สิวนกลางม<br>0100003 โอรงการส่อย<br>1000003 โอรงการส่อย<br>172มสามโครงการส่อย : 010000<br>: 0150<br>: 1015                                                                                                    | รายงาางการดรว<br>ะมาณ<br>มหาวิทยาลัย<br>                                                                        | กิลกรรม<br>กิลกรรม<br>01000030125 โกรเการลัสทากรูสัลษท์เพื่อส<br>นับสนุนการศึกษา<br>รวมศามกิลกรรม : 010000301                                   | ณรายจ่าย<br>53011000 ครุลัณฑ์การศึกษา<br>53011001 รุกลุปกรณ์กาหแตะเ<br>สียง<br>25      | <u>หม่วยงามงะอ</u><br>๑.550,000.00<br>๑.350,000.00<br>๑.350,000.00<br>๑.350,000.00<br>๑.350,000.00<br>๑.350,000.00                                                                                                    | ททั่วที่<br>วันที่พิมท์<br>กผงสอบ 4<br>0,00<br>0,00<br>0,00<br>0,00<br>0,00<br>0,00<br>0,00 | : 1 / 3<br>: 17/09/2555<br>ยอดจัดสรระณ14.<br>0.00<br>0.00<br>0.00<br>0.00<br>0.00<br>0.00<br>0.00<br>0                                                                                                    |
| ป้าบประวมาณ<br>แทล่างสีน<br>ทาง/วยจาน<br>รามโอรงการ<br>(150 งานสมัมลนุแกรณ์ทิทรธิภกร<br>สำไปกันรายาศาลคม์และเทค<br>โนโอยี<br>รวมตามเหน่องการ<br>รวมตามแหล่งสืม                                                                                                    | : 2556<br>: 1 เงินงบประ<br>: 1015 สิวนกลางม<br>01000003 โดรงการทัฒนาระบบบร์<br>ตะอัดการลายใน<br>ราวมสามโครงการย่อย : 01000<br>: 0150<br>: 1015                                                                                                    | รมาณ<br>มหาวิทยาลัย<br>วิทรณ 1 กองขุนบริหระ<br>รรมสานกองขุน : 1<br>005                                          | กิจกรรม<br>010000030125 โครงกรอัสหากรูลัณฑ์เห็มส<br>นับสนุนการศึกษา<br>รวมศามกิจกรรม : 0100000501                                               | ณรายจ่าย<br>53011000 ครูลัณฑ์การศึกษา<br>53011001 ชุคลุปกรณ์กาทแตะเ<br>ส้อง            | <u>หน่วยงานออ</u><br>6,350,000.00<br>6,350,000.00<br>6,350,000.00<br>6,350,000.00<br>6,350,000.00<br>6,350,000.00                                                                                                    | วันที่พิมพ์<br>กหจะอาย 1<br>0.00<br>0.00<br>0.00<br>0.00<br>0.00<br>0.00<br>0.00            | : 17/09/2555<br>ยอสจัสตรระป.<br>0.00<br>0.00<br>0.00<br>0.00<br>0.00<br>0.00<br>0.00<br>0                                                                                                    |
| แหล่งเงิน<br>หา/วยงาน<br>รามไดร งการ<br>0150 งานสมิมสนุนกรณภิพารอังการ<br>สำวันได้หรายาศาสตร์และเทค<br>โนโอยี<br>รามตามเหน่องการ<br>รามตามแหล่งพืม                                                                                                    | : 1 เงินงบประ<br>: 1015 สิวันกลางม<br>[0100003 โครงการท่อย<br>รวมตามโครงการย่อย : 01000<br>: 0150<br>: 1015                                                                                                    | รมาณ<br>มหาวิทยาลัย<br>วิหารแ 1 กองขุนบริหาร<br>รวมสามกองขุน : 1                                                | ก็อกรรม<br>010000030125 โกรเกาะอักทากรูกัณฑ์เห็มส<br>นับสนุนการศึกษา<br>รวมตามกิจกรรม : 0100000301                                              | รบรายจ่าย<br>53011000 ครุสัณฑ์การศึกษา<br>53011001 ชุกลุปกรณ์กาทและเ<br>สียง<br>25     | <del>หน่วยงานสอ</del><br>6,250,000.00<br>6,250,000.00<br>6,250,000.00<br>6,250,000.00<br>6,250,000.00                                                                                                    | 0.00<br>0.00<br>0.00<br>0.00<br>0.00<br>0.00<br>0.00<br>0.0                                 | ยอคจัดสาร สปง.<br>0.00<br>0.00<br>0.00<br>0.00<br>0.00<br>0.00                                                                                                    |
| หางไวยาาน<br>านเโอรงการ<br>0550 งานสนับสนุนการบริหารอัตการ<br>ทั่วไปม้จนวิทยาศาสตร์แตะเทก<br>โนโดยี<br>รวมตามหานใกรงการ<br>รวมตามแหล่งหืน                                                                                                    | : 1015 สไวนกิลางมู<br>โกรงกระย่อย<br>01000003 โกรงกรรพัฒนาระบบบร์<br>สะอักการสายใน<br>5 รวมศามโครงการย่อย : 010000<br>: 0150<br>: 1015                                                                                                    | มหาวิทยาลัยกองทุน ภิทรณ 1 กองทุนบริหาร รวมตามกองทุน : 1 003                                                     | ที่อกรรม<br>010000030125 โกรดารอัสหารรุลัณษร์เพื่อส<br>นับสนุนการศึกษา<br>รวมศามกิจกรรม : 010000303                                             | รบรายจ่าย<br>530111000 ครุธิสิตท์คารศึกษา<br>530111001 จุกลุปกรณ์กาทและเ<br>สียง<br>25 | HiizBattae           6,350,000.00           6,350,000.00           6,350,000.00           6,350,000.00           6,350,000.00           6,350,000.00           6,350,000.00           6,350,000.00           6,350,000.00           6,350,000.00  | 0.00<br>0.00<br>0.00<br>0.00<br>0.00<br>0.00<br>0.00                                        | มอคจัดสาร สปง.<br>0.00<br>0.00<br>0.00<br>0.00<br>0.00<br>0.00                                                                                                    |
| รามส์ตรรงการ<br>9550 จานสนัมสนุนการบริหารอัดการ<br>ชั่วไปด้านวิทยาศาลกร์แตะเทด<br>โนโดยี<br>รวมตามหานใตรรงการ<br>รวมตามหานใตรรงการ<br>รวมตามหาน่วยงาน<br>รวมตามแหล่งหิน                                                                                                    | โคร เการ ย่อย<br>0100003 โครงการทัพนารรบบบร่<br>ตะจัดการลายใน<br>ร วมตามโคร เการ ย่อย : 010000<br>: 0150<br>: 1015                                                                                                    | คลงขุน<br>วิทารแ 1 คลงขุนบริหาร<br>รามตามคลงขุน : 1<br>003                                                      | ห็อกรรม<br>010000030125 โกรงการอัสหากรุญัณฑ์เพื่อส<br>นับสนุนการศึกษา<br>รวมศามกิจกรรม : 010000303                                              | ณรายจ่าย<br>53011000 ลุกูลักรที่การศึกษา<br>53011001 มุกลุปกรณ์กาหแตะเ<br>สื่อง        | หม่ายงามงอ<br>6,350,000.00<br>6,350,000.00<br>6,350,000.00<br>6,350,000.00<br>6,350,000.00                                                                                                    | 1 LITER MAR<br>0.0<br>0.0<br>0.0<br>0.0<br>0.0<br>0.0<br>0.0<br>0.0<br>0.0                  | มอคจัดครระกไง.<br>0.00<br>0.00<br>0.00<br>0.00<br>0.00<br>0.00                                                                                                    |
| 0150 งานสนับสนุนการบริหารอัดการ<br>ทั่วไปด้านวิทยาศาสตร์แตะเทก<br>โนโกยี<br>รวมตามงานใครงการ<br>รวมตามเหล่งหืน<br>รวมตามแหล่งหิน                                                                                                    | 0100003 โอรงการทัฒนาระบบบรั<br>สะจัดการถายใน<br>รวมตามโครงการย่อย : 010000<br>: 0150<br>: 1015                                                                                                    | ริหารแ 1 คลงทุนบริหาร<br>รวมตรมกองทุน : 1<br>003                                                                | 01000030125 โครงการอักหากรู้ถิ่นที่เพื่อส<br>นับสนุนการศึกษา<br>รวมศามกิฉกรรม : 0100000301                                                      | รวย11000 คุรสัดหว่ารสัดษา<br>530111001 ชุกลุปกรณ์ภาพแตะเ<br>สื่อง                      | 6,350,000.00<br>6,350,000.00<br>6,350,000.00<br>6,350,000.00<br>6,350,000.00<br>6,350,000.00                                                                                                    | 00.0<br>00.0<br>00.0<br>00.0<br>00.0<br>00.0                                                | 00.0<br>00.0<br>00.0<br>00.0<br>00.0<br>00.0                                                                                                    |
| ทั่วไปด้างวิทยาศาจกร์แตะเทอ<br>โนโกปี<br>รวมตามงานใดรงการ<br>รวมตามเหน่วยงาน<br>รวมตามแหล่งพื้น                                                                                                    | ตะจัดการลายใน<br>7 รมตามโคร งการย่อย : 010000<br>: 0150<br>: 1015                                                                                                    | ร รมตามกองทุน : 1<br>905                                                                                        | นับสนุนการศึกษา<br>รวมศามกิจกรรม : 0100000302                                                                                                   | 530111001 ธุลอุปกรณ์ภาพเทะเ<br>สียง<br>125                                             | 6,350,000.00<br>6,350,000.00<br>6,350,000.00<br>6,350,000.00<br>6,350,000.00                                                                                                    | 00.0<br>00.0<br>00.0<br>00.0<br>00.0                                                        | 00.0<br>00.0<br>00.0<br>00.0<br>00.0                                                                                                    |
| าง พอ<br>รวมตามงามใกรงการ<br>รวมตามเหล่งหิน<br>รวมตามแหล่งหิน                                                                                                    | รวมสามโครงการป่อย : 010000<br>: 0150<br>: 1015                                                                                                    | รามกามกลหรุ่ม : 1<br>005                                                                                        | รามศามดิฉกรรม : 0100000301                                                                                                    | สียง<br>25                                                                             | 6,350,000.00<br>6,350,000.00<br>6,350,000.00<br>6,350,000.00                                                                                                    | 00.0<br>00.0<br>00.0<br>00.0                                                                | 00.0<br>00.0<br>00.0<br>00.0                                                                                                    |
| รวมตามงาน/โกรงการ<br>รวมตามหน่วยงาน<br>รวมตามแหล่งเงิน                                                                                                    | รวมศามโตรงการย่อย : 010000<br>: 0150<br>: 1015                                                                                                    | รวมภามกองทุน : 1                                                                                                | รามสามาลกรรม : 0100000301                                                                                                    |                                                                                        | 6,350,000.00<br>6,350,000.00<br>6,350,000.00<br>6,350,000.00                                                                                                    | 0.00                                                                                        | 01.0                                                                                                    |
| รวมตามงามโกรงการ<br>รวมตามหน่วยงาน<br>รวมตามแหล่งหิน                                                                                                    | รวมตามโคร 4การย่อย : 010000<br>: 0150<br>: 1015                                                                                                    | รามศามธรรมหาราชาชุม : 1<br>003                                                                                  |                                                                                                    |                                                                                        | 6,350,000.00                                                                                                    | 00.0                                                                                        | 00.0                                                                                                    |
| รวมตามงาน/ไทร งการ<br>รวมตามหน่วยงาน<br>รวมตามแหล่งหิน                                                                                                    | รัฐมหามุโครงการขอย : 010000<br>: 0150<br>: 1015                                                                                                    | 003                                                                                                    |                                                                                                    |                                                                                        | 6,350,000.00                                                                                                    | 00.0                                                                                        | 00.0                                                                                                    |
| รรมตามงาน/เอรงการ<br>รรมตามหน่วยงาม<br>รรมตามแหล่งหิม                                                                                                    | : 0150                                                                                                    |                                                                                                    |                                                                                                    |                                                                                        | 0,000,000,00                                                                                                    | 0.00                                                                                        | 1 0.00                                                                                                    |
| รรมภามหน่วยงาน<br>รรมกามแหล่งหิน                                                                                                    | : 1015                                                                                                    |                                                                                                    |                                                                                                    |                                                                                        |                                                                                                    |                                                                                             |                                                                                                    |
| รรมภามแหลงงับ                                                                                                    |                                                                                                    |                                                                                                    |                                                                                                    |                                                                                        | 6,350,000.00                                                                                                    | 00.0                                                                                        | 00.0                                                                                                    |
|                                                                                                    | : 1                                                                                                    |                                                                                                    |                                                                                                    |                                                                                        | 6,350,000.00                                                                                                    | 0.00                                                                                        | 00.0                                                                                                    |
|                                                                                                    |                                                                                                    |                                                                                                    |                                                                                                    |                                                                                        |                                                                                                    |                                                                                             |                                                                                                    |
|                                                                                                    |                                                                                                    |                                                                                                    |                                                                                                    |                                                                                        |                                                                                                    |                                                                                             |                                                                                                    |
|                                                                                                    |                                                                                                    |                                                                                                    |                                                                                                    |                                                                                        |                                                                                                    |                                                                                             |                                                                                                    |

ภาพที่ 14 ตัวอย่างหน้าจอรายงานตรวจสอบยอดงบประมาณรายจ่าย

#### 4. การติดตามความคืบหน้าของแผนงบประมาณ (รหัสหน้าจอ: KKPLQY01)

เข้าสู่ฟังก์ชั่น โดยกำหนดข้อมูลประเภทเรื่อง ตามขั้นตอนดังนี้

--->มหาวิทยาลัยอุบลราชธานี--->กลุ่มงบประมาณ--->ระบบวางแผนงบประมาณ--->สอบถาม--->ติดตามสถานะงาน/ โครงการ ตามคณะ/หน่วยงาน

จะได้หน้าจอดังภาพต่อไปนี้

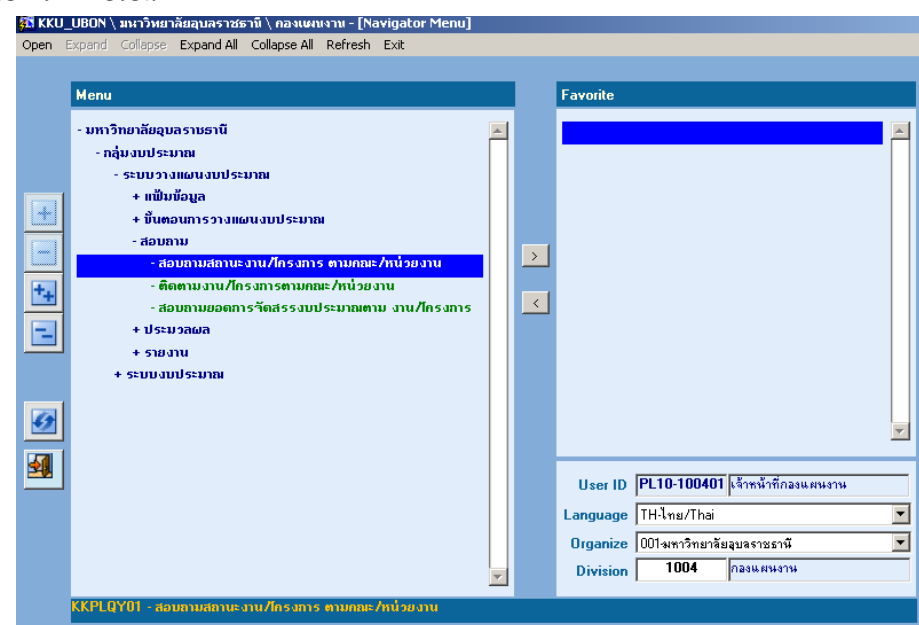

ภาพที่ 15 หน้าจอเมนูสอบถามสถานะงาน/โครงการ ตามคณะ/หน่วยงาน

เมื่อเข้าสู่หน้าจอ ให้ระบุรายละเอียดแผนงานที่ต้องการตรวจสอบสถานะ โดยกำหนดในช่องจากคณะ/หน่วยงาน ถึง

คณะ/หน่วยงาน ให้กดปุ่ม 🔯 แล้วเลือกรหัสคณะ/หน่วยงาน แล้วช่องจากงาน ถึงงาน ให้กดปุ่ม 🔯 แล้วเลือกรหัสงานให้จะ ได้หน้าจอดังภาพ ตัวอย่าง (มหาวิทยาลัยขอนแก่น) ต่อไปนี้

| 53 KKU50 \ มหาวิทยาลัยของแก่น \ กองแก<br>แอคชัน แก้ไข เรียกคัน บูล็อก เรคคอร์ด | ausanu - [[[]H] \ K<br>Ejeld Help                        | GCPLQY01 \ สยบเ    | ารมสถานะงาน/โครงการ ต    | ามคณะ/ | หน่วยง   | M _ [         |   |  |
|--------------------------------------------------------------------------------|----------------------------------------------------------|--------------------|--------------------------|--------|----------|---------------|---|--|
| 2 4 5 5 × 6 6 × 6 6                                                            | · · · · · · · · · · · · · · · · · · ·                    |                    | ?                        |        |          |               |   |  |
| * Damiseum                                                                     | 2554                                                     | _                  |                          |        |          |               |   |  |
| าาก กณะ/หน่วยงาน                                                               | 071                                                      | <br>โรงพยาบาลศรีนค | ารินทธ์                  |        |          |               |   |  |
| ก็ง                                                                            | 071                                                      | โรงพยาบาลศรีนด     | ารินทร์                  |        |          |               |   |  |
| าาก แผนงาน                                                                     | 0501                                                     | งานบริการรักษาข    | หยาบาลโรงพยาบาลศรีนครินท | £      |          |               |   |  |
| ทีง 🗌                                                                          | กัง <b>0501</b> งานบริการรักษาพยาบาลโรงพยาบาลตรีพครินทร์ |                    |                          |        |          |               |   |  |
| งาน/โครงการ                                                                    |                                                          | แผนงาน             | กณะ/หน่วยงาน             | າາກປັ  | ถึงปี    | สถานะงบ       | - |  |
| บริการรักษาพยาบาลโรงพยาบาลศรีนกริเ                                             | <u>mร์</u> งานบริการรั                                   | กษาพยาบาลไรงพยา    | บาไรงพยาบาลศรีนครินทร์   | 2554   | 2554     | ปรับปรุงในกณะ | - |  |
|                                                                                |                                                          |                    |                          |        | -        |               |   |  |
|                                                                                |                                                          |                    | 1                        |        |          |               |   |  |
|                                                                                | _                                                        |                    |                          | -      | <u> </u> |               | - |  |
|                                                                                |                                                          |                    | 1                        |        |          |               |   |  |
|                                                                                | +                                                        |                    | +                        |        | <u> </u> |               | - |  |
| กองบุน กองขุนบริการสุขภาพ                                                      | JL                                                       |                    | จำนวนทั้งสิ้น            |        | 1.       | าน/ไครงการ    |   |  |
| D                                                                              |                                                          | 1000               | 0000                     |        |          |               |   |  |

ภาพที่ 16 ตัวอย่างหน้าจอสอบถามสถานะงาน/โครงการ ตามคณะ/หน่วยงาน

## 5. ตัวอย่างข้อมูลประกอบการบันทึกแผนงบประมาณรายจ่าย

ด้วอย่างข้อมูก

รายงานข้อมูลประกอบการบันทึกแผ่นการใช้จ่ายงบประมาณในระบบ UBUFMIS ระบบวางแผ่นงบประมาณ จำแนกตามหน่วยงานหลัก

รพัสหน่วยงานหลัก 10

| Rafical was surfical | าณ์ (บาท)  |          |             |              |                                                                          |                             | แหล้งงบประมาณ   |                       |              |             |
|----------------------|------------|----------|-------------|--------------|--------------------------------------------------------------------------|-----------------------------|-----------------|-----------------------|--------------|-------------|
| าหัส                 | รพัสกองทุน | รพัสงาน/ | รพัสโตรงการ | รพัสกิจกรรม  | เพิ่จกรรม/โครงการหลังเสนอสิญา                                            | หม่วดร้ายจ่าย               | จบประมาณแผ่บดิน | เงินรายได้ปหาวิทยาลัย | ร่วมทั้งหม่ด |             |
| หน่วยงาม             |            | โครงการ  | sina        |              |                                                                          |                             |                 |                       |              |             |
| ຄ່າຍຍ                |            |          |             |              |                                                                          |                             |                 |                       |              |             |
| 1015                 | 1          | 0150     | 01000003    | 010000030073 | - โครงการทำใช้จ่ายบุคลากรส่วนกลางด้านวิทยาศาสตร์และเทคโนโลยี             | เงินขุดหนุ่ม-ค่าจ้างหนักงาน | 50,723,400      |                       | 50,723,400   |             |
|                      |            |          |             |              |                                                                          |                             |                 |                       |              |             |
|                      |            |          |             |              |                                                                          | ค่าจ้างชั่วคราว             | 3,568,600       |                       | 3,568,600    |             |
|                      |            |          |             |              |                                                                          | ค่าจ้างประจำ                | 12,294,600      |                       | 12,294,600   |             |
|                      |            |          |             |              | - โครงการสีนับสีนุ่นค่าใช้จ่ายบุคลากรส่วนกลางค้านวิทยาศาสตร์และเทคโนโลยี | สินเดียน                    | 107,650,000     |                       | 107,650,000  |             |
|                      |            |          |             | ร่วม         | •                                                                        |                             | 174,236,600     |                       | 174,236,600  |             |
|                      |            |          | ชีวณ์       |              |                                                                          | 174,236,600                 |                 | 174,236,600           |              |             |
|                      |            | ร่วม     |             |              |                                                                          |                             | 174,236,600     |                       | 174,236,600  |             |
|                      | 1 ผลรวม    |          |             |              |                                                                          |                             | 174,236,600     |                       | 174,236,600  |             |
|                      | 7          | 0150     | 01000003    | 010000030125 | - โครงการจัดหาคนุภัณฑ์เพื่อสินับสินุนการศึกษา                            | ค่าคนุภัณฑ์                 | 6,350,000       |                       | 6,350,000    |             |
|                      | 1/23.1     |          |             |              |                                                                          |                             | 6,350,000       |                       | 6,350,000    |             |
|                      |            |          | ชีวณ์       |              |                                                                          |                             | 6,350,000       |                       | 6,350,000    |             |
|                      |            |          | 01000007    | 010000070001 | - โครงการหวนคุปงานก่อสีร้าง                                              | ค่าที่ดินและสิ่งก่อสร้าง    |                 | 3,922,100             | 3,922,100    |             |
|                      | 1 au       |          | ร่วม        |              |                                                                          |                             | 3,922,100       | 3,922,100             |              |             |
|                      |            |          |             | 010000070002 | - โครงการก่อสร้างอาคารเฉลิปฟระเกียรดี 84 พรรษา ปหาราชา                   | ค่าที่ดินและสิ่งก่อสร้าง    | 65,428,700      |                       | 65,428,700   |             |
|                      |            |          |             | 900 U        | •                                                                        |                             | 65,428,700      |                       | 65,428,700   |             |
|                      |            |          |             | 010000070029 | - โครงการก่อสีร้างอาคารปฏิบัติการรวม                                     | ค่าที่ดินและสิ่งก่อสร้าง    | 54,450,000      |                       | 54,450,000   |             |
|                      |            |          |             | ร่วม         |                                                                          |                             | 54,450,000      |                       | 54,450,000   |             |
|                      |            |          |             | Pal          |                                                                          |                             |                 | 119,878,700           | 3,922,100    | 123,800,800 |
|                      |            | ขวม      |             |              |                                                                          |                             | 126,228,700     | 3,922,100             | 130,150,800  |             |
|                      | 7 ผลงวม    |          |             |              |                                                                          |                             | 126,228,700     | 3,922,100             | 130,150,800  |             |
| 1015 ผลขวม           |            |          |             |              |                                                                          |                             | 300,465,300     | 3,922,100             | 304,387,400  |             |
| ร่วมที่จุทมต         |            |          |             |              |                                                                          |                             | 300,465,300     | 3,922,100             | 304,387,400  |             |

ด้วอย่างข้อมูลรายการงบลงทุน

รายการงบลงทุนประกอบการบันทึกแผนการใช้จ่ายงบประมาณในระบบ UBUFMIS ระบบวางแผนงบประมาณ จำแนกตามหน่วยงานหลัก

| รหัสหน่วยงานหลัก | (ทั้งหมด) |
|------------------|-----------|
| ประเภทสมประมาณ   | งบองทุน   |

| พอรวม ของ งบประมาณ (บาท) |            |          |             |              |                                                                      |                          |                                    | แหล่งงบประมาณ |             |                          |  |         |  |  |  |
|--------------------------|------------|----------|-------------|--------------|----------------------------------------------------------------------|--------------------------|------------------------------------|---------------|-------------|--------------------------|--|---------|--|--|--|
| รหัส                     | รพัสกองทุน | รหัสงาน/ | รหัสโครงการ | รพัสกิจกรรม  | กกิจกรรม/โครงการหลังเสนอสภา                                          | หมวดรายจ่าย              | รายการครุภัณฑ์/สิ่งก่อสร้าง(ถ้ามี) | งบประมาณ      | เงินรายได้  | รวมทั้งหมด               |  |         |  |  |  |
| หน่วยงาน                 |            | โครงการ  | ຍ່ອຍ        |              |                                                                      |                          |                                    | แผ่นดิน       | มหาวิทยาลัย |                          |  |         |  |  |  |
| ន់ខម                     |            |          |             |              |                                                                      |                          |                                    |               |             |                          |  |         |  |  |  |
| 1015                     | 7          | 0150     | 0100003     | 010000030125 | <ul> <li>โครงการจัดหาครุภัณฑ์เพื่อสินับสินุน<br/>การศึกษา</li> </ul> | ค่าครุภัณฑ์              | ซุตยุปกรณ์ภาพและเสียง              | 6,350,000     |             | 6,350,000                |  |         |  |  |  |
|                          |            |          |             | รวม          |                                                                      |                          |                                    | 6,350,000     |             | 6,350,000                |  |         |  |  |  |
|                          |            |          | 2.391       | •            |                                                                      |                          |                                    | 6,350,000     |             | 6,350,000                |  |         |  |  |  |
|                          |            |          | 01000007    | 01000070001  | - โครงการควบคุมงานก่อสร้าง                                           | ค่าที่ดินและสิ่งก่อสร้าง | ค่าคุมงานก่อสร้าง                  |               | 3,922,100   | 3,922,100                |  |         |  |  |  |
|                          |            |          |             | รวม          | 1                                                                    | 1                        | 1                                  |               | 3,922,100   | 3,922,100                |  |         |  |  |  |
|                          |            |          |             | 01000070002  | - โครงการก่อสร้างอาคารเฉลิมพระ                                       | ค่าที่ดินและสิ่งก่อสร้าง | อาคารเฉลิมพระเกียรดี 84 พรรษา      | 65,428,700    |             | 65,428,700               |  |         |  |  |  |
|                          |            |          |             |              |                                                                      |                          |                                    |               |             | เกียรดี 84 พรรษา มหาราชา |  | มหาราชา |  |  |  |
|                          |            |          |             | 5.281        | ł                                                                    | 1                        | 1                                  | 65,428,700    |             | 65,428,700               |  |         |  |  |  |
|                          |            |          |             | 010000070029 | - โครงการก่อสร้างอาคารปฏิบัติการรวม                                  | ค่าที่ดินและสิ่งก่อสร้าง | อาคารปฏิบัติการรวม                 | 54,450,000    |             | 54,450,000               |  |         |  |  |  |
|                          |            |          |             | 578J         |                                                                      |                          | 1                                  | 54,450,000    |             | 54,450,000               |  |         |  |  |  |
|                          |            | 2.37     | 2.321       |              |                                                                      |                          |                                    | 119,878,700   | 3,922,100   | 123,800,800              |  |         |  |  |  |
|                          |            | 2.3N     | •           |              |                                                                      |                          |                                    | 126,228,700   | 3,922,100   | 130,150,800              |  |         |  |  |  |
|                          | 7 ผสรวม    | •        |             | 126,228,700  | 3,922,100                                                            | 130,150,800              |                                    |               |             |                          |  |         |  |  |  |
| ענדמא 1015               |            |          |             |              |                                                                      |                          |                                    | 126,228,700   | 3,922,100   | 130,150,800              |  |         |  |  |  |
| รวมทั้งหมด               |            |          |             |              |                                                                      |                          |                                    | 126,228,700   | 3,922,100   | 130,150,800              |  |         |  |  |  |